## Configuração UFJF-WIFI Android 26/07/2024 23:58:49

|            |                 |                     | Imprimir artigo da FAQ                       |
|------------|-----------------|---------------------|----------------------------------------------|
| Categoria: | Rede WI-FI      | Votos:              | 2                                            |
| Estado:    | público (todos) | Resultado:          | 100.00 %                                     |
| Idioma:    | pt_BR           | Última atualização: | Ter 06 Nov 12:34:17 2018 (America/Sao_Paulo) |

Palavras-chave

UFJF-WIFI; ufjf-wifi; wifi; WIFI; android; ANDROID

Sintoma (público)

Problema (público)

Solução (público)

Vá nas configurações de WiFi do android:

Atenção: Caso já tenha acessado a rede antes, clique e segure alguns segundos sobre ela e depois em "Esquecer rede".

Clique na rede "UFJF-WIFI" e uma tela parecida com a imagem abaixo aparecerá:

Preencha os dados dessa forma:

Método EAP: PEAP Autenticação de fase 2: MSCHAPV2 Certificado de CA: (não especificado) Identidade: Seu CPF Identidade Anônima: (em branco) Senha: Senha do SIGA

Ou dessa forma:

Método EAP: PEAP Metodo EAP: PEAP Autenticação de fase 2: MSCHAPV2 Certificado de CA: (não especificado) Certificados de usuário: (não especificado) Identidade: Seu CPF Identidade: Anànimu: (no bassa) Identidade Anônima: (em branco) Senha: Senha do SIGA

Configurações de proxy: Nenhum Configurações IP: DHCP

E depois clique em "Conectar".

Caso o botão "Conectar" fique desabilitado mesmo depois de preenchidos os dados, pode ser necessário marcar a opção "Não validar certificado CA".